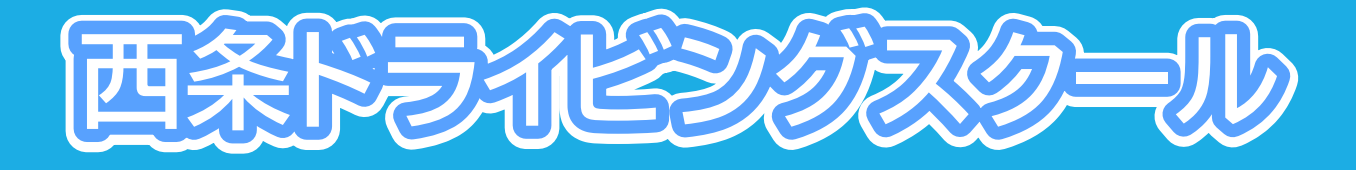

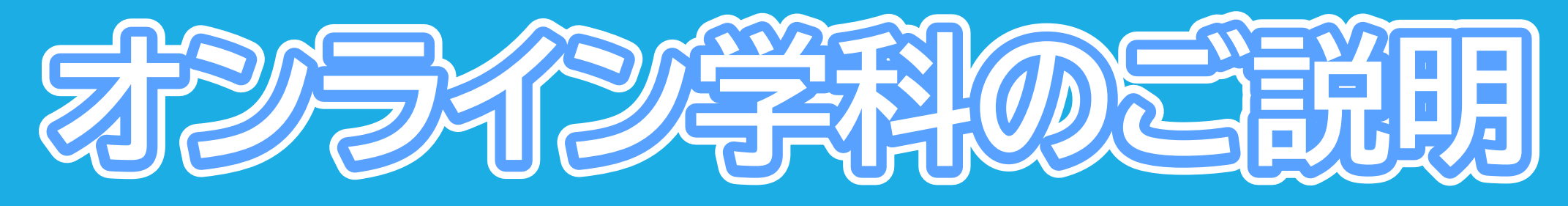

### ~iPhone(iOS16)編~

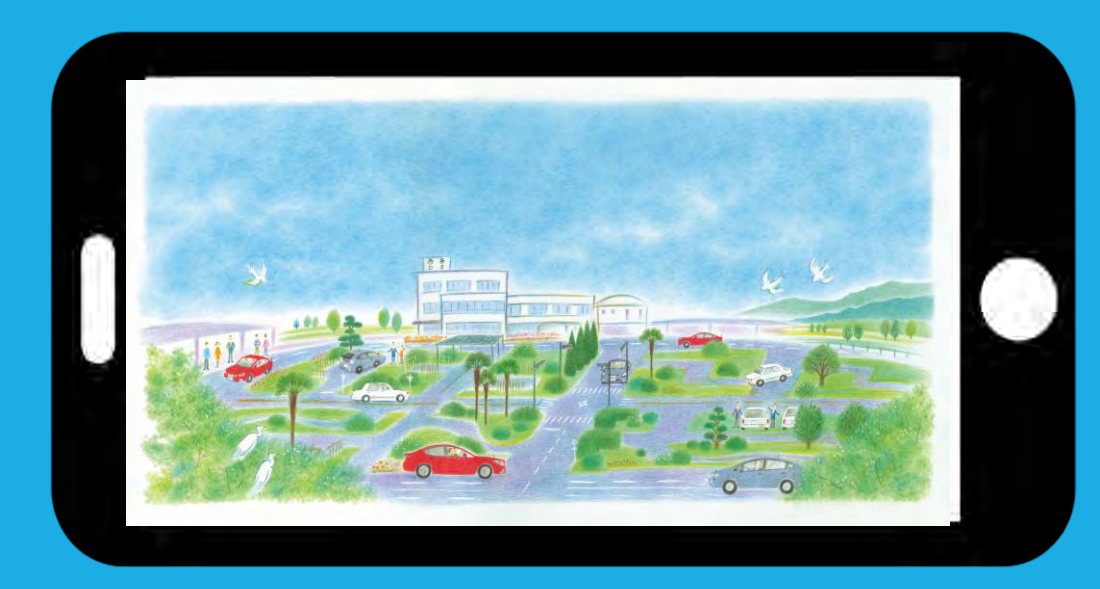

## オンライン学科教習とは

- ・教習所に通わず、インターネットを通し映像で授業を受けること
- ・実技を伴う講義を除くすべてを映像形式で受けることが可能
- ・「24時間365日」自分の都合に合わせて受講できる
- 安定したインターネット回線を有していることが必須
- システムが受講態度を自動的にチェック
- ・教習にふさわしくない態度と判断された場合はNG判定

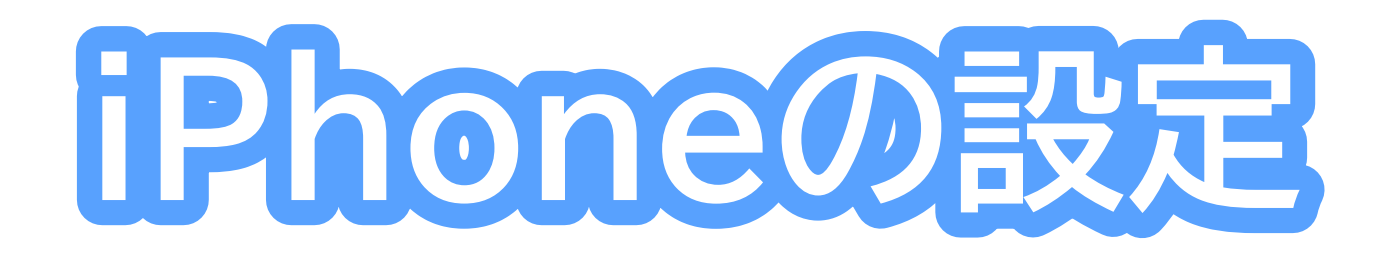

# オンデマンド受講時の着信設定

- スマートフォンやタブレットでオンライン学 科を受講するために、事前に電話やLINE 通話の着信を受けない設定にする必要があ ります。
- 右の手順に従い、設定を行ってください。
- オンデマンドで映像を見ているときに着信 を受けた場合、映像が終了し、はじめからや り直すことになります。

#### [オンデマンド受講時の着信設定] 「通知を許可」を選択します ●iOS16の場合 くおやすみモード 通知 1. 「設定」のアイコンをタップします 道 通知を知らせない 通知を許可 2. 以下の手順でおやすみモードをONにします WANTShir, Increased are tuber puladent anere intrastation **通知** (1) サウンド L 2000-R スクリーンタイム 着信を許可 通知される通絡先のみぐ 80 -F ERE-FLAMENT ERECTION AND REPORT LET. ▲ おやすみモード 運絡先を ▲ パーソナル 空の状態にします 【 任奉 -----Conc-s 「稲信を許可」の欄を 「通知される連絡先のみ」にします。 ※これにより、どの新信元からも新信を C おやすみモード 3. コントロールセンター (ホーム画面で 画面右上からスライド操作で表示)から 「おやすみモード」のアイコンをタップし、 オンにします。 建铸先 オプション

# 低電力モードの解除

スマートフォンの機種によっては、バッテ リーを長持ちさせるための低電力モードが 自動的にONになっていることがあります。

低電力モードの場合、オンデマンド映像の 再生が始まらないことがありますので、以 下の手順により低電力モードを解除してく ださい。 1. 「設定」のアイコンをタップします

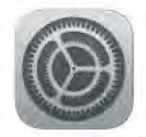

2.以下の手順で低電力モードを OFFにします

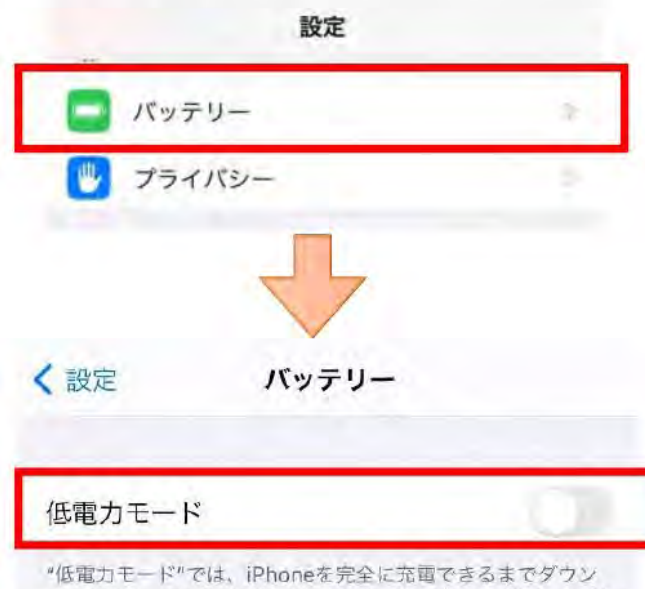

"低電力モード"では、iPhoneを完全に応電できるまでタウン ロードやメール受信などのバックグラウンドでの動作を一時的 に抑えられます。

# アプリのインストールとログイン方法

①オンライン学科教習ツール N-LINE(エヌライン)アプリ をAppStoreからダウンロー ドし、アプリを起動します。

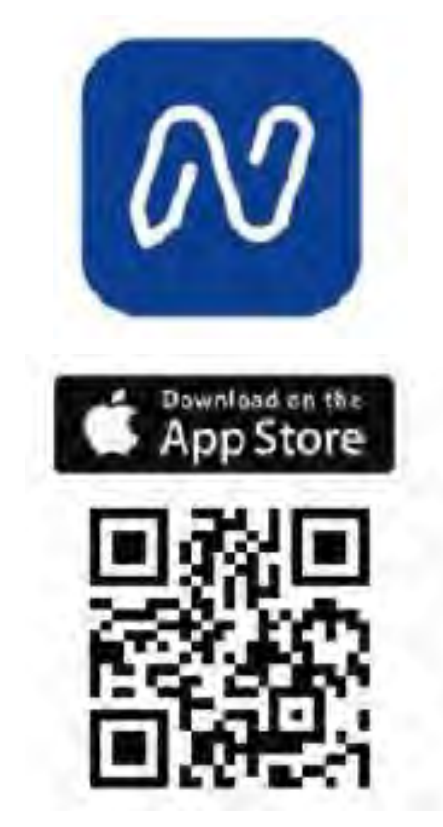

②「教習所コード」「教習生番 号」「パスワード」を入力して ログインします。

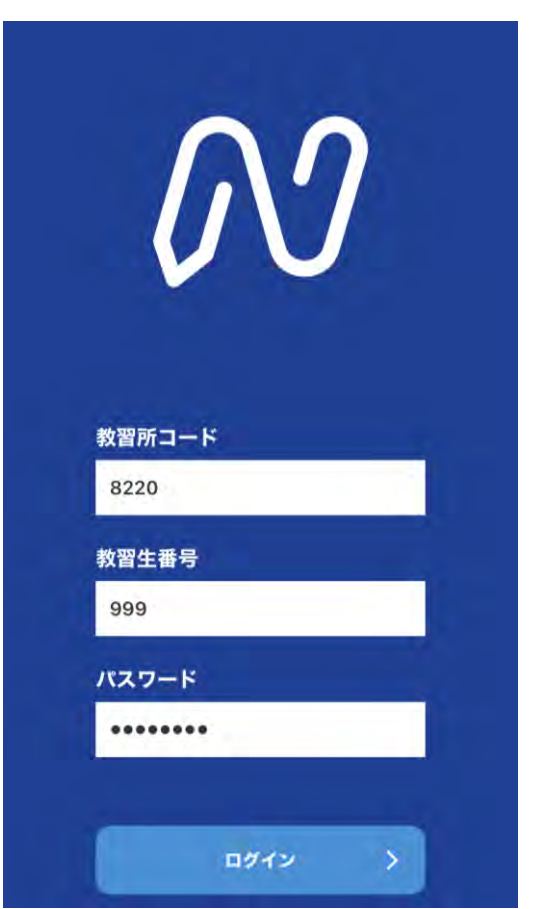

※当教習所の教習所 コードは8220です。

# アプリ利用規約の同意

### ①【アプリ利用規約】を タップします。

#### N-LINEアプリ利用規約 第1条 (利用規約) 利用規約 以下のボタンを押すと利用規約 が表示されます。 最後まで内容をご確認いただ き、「同意する」ボタンを押す 用をお控えください。 とN-LINEが利用できるようにな ります。 ることがあります。 アプリ利用規約 ものとみなされます。 オンライン教習利用規約 を提供するものとします。 開始する 同意しない

#### 1. 株式会社ノイマン(以下、「当社」といいます)が 供するオンライン学科教習サービス「N-LINEアプリ」 (以下、「本アプリ」といいます)をご利用いただくに は、このN-LINEアプリ利用規約(以下、「本規約」と います)に同意いただく必要があります。本規約は、本 プリを利用される皆様(以下、「ユーザー」といいま す。)が本アプリを利用する際に適用されます。万一ご 意いただけない場合には、大変申し訳ございませんがご 2. 当社は、自らが必要と判断した場合、本規約を変更 3. 本規約等が変更された場合には、本アプリ等の利用 面に表示することで告知します。当該告知によって変更 効力を生じるものとします。また、当該変更後のユーザ による本アプリの利用には変更後の本規約等が適用され ものとし、当該利用によりユーザーは当該変更に同意し 第2条 (本アプリの利用条件) 1、本アプリを利用する場合にはユーザー登録が必要と ります。ユーザー登録を申込む場合には、ユーザーが所 する自動車教習所指定の所定の方法にて登録に必要な情 2. 本アプリには、不正な受講を防止するためのシステ を有しています。本人認証時及び学科教習受講時の受講 度を確認する時にユーザーの使用する端末のカメラ機能に 1711.178

②規約を読み、最後ま

でスクロールします。

### ③【同意する」をタップ します。

| (3)  | 暴力団準構成員                   |
|------|---------------------------|
| (4)  | 暴力団関係企業                   |
| (5)  | 総会屋等                      |
| (6)  | 社会運動等標ぼうゴロ                |
| (7)  | 特殊知能暴力集団等                 |
| (8)  | 前各号の共生者                   |
| (9)  | その他前各号に準ずる者               |
| 2. 1 | 当社及びユーザーは、相手方に対し、自ら又は第三番  |
| を利用  | 用して次の各号の一にでも該当する行為を行わない。  |
| とを研  | <b>維約するものとします。</b>        |
| (1)  | 暴力的な要求行為                  |
| (2)  | 法的な責任を超えた不当な要求行為          |
| (3)  | 取引に関して、脅迫的な言動をし、又は暴力を用い   |
| る行き  | ð                         |
| (4)  | 風説を流し、偽計を用い又は威力を用いて当社の    |
| 用を   | <b>投損し、又は当社の業務を妨害する行為</b> |
| (5)  | その他前各号に準ずる行為              |
| 第9\$ | &(準拠法)                    |
| 本    | 見約及び利用契約は、日本国法に準拠するものとし、  |
| 日本国  | 国法に従って、解釈されるものとします。       |
| 第1(  | D条(管轄裁判所)                 |
| 2-   | -ザーと当社の間で訴訟の必要が生じた場合、訴額(  |
| 応じ、  | 東京簡易裁判所又は東京地方裁判所を第一審の専    |
| 的合加  | <b>劇管轄裁判所とします。</b>        |
|      |                           |

## オンライン教習利用規約の同意

ITT S

同意しない

#### ①【オンライン教習利用 規約】をタップします。

利用規約 以下のボタンを押すと利用規約 が表示されます。 最後まで内容をご確認いただ き、「同意する」ボタンを押す とN-LINEが利用できるようにな ります。

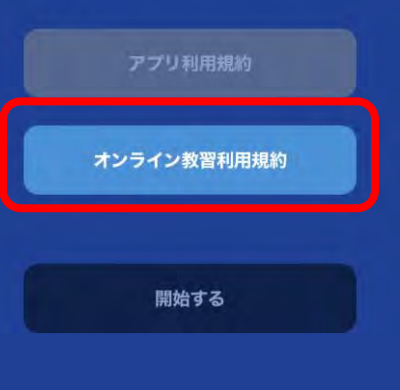

②規約を読み、最後ま でスクロールします。

#### ③【同意する」をタップ します。

同意しない

同意する

#### ④【開始する」をタップ します。

#### 利用規約

以下のボタンを押すと利用規約 が表示されます。 最後まで内容をご確認いただ き、「同意する」ボタンを押す とN-LINEが利用できるようにな ります。

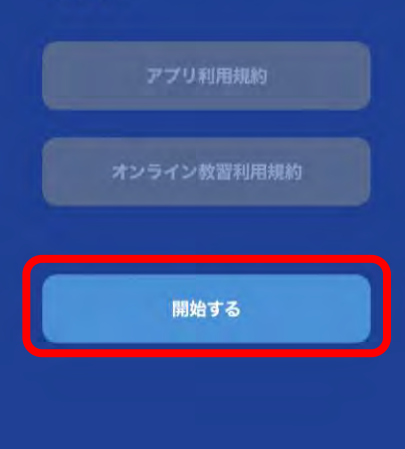

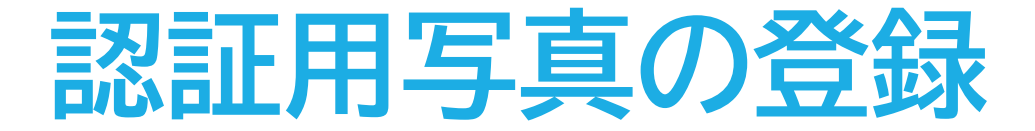

#### カメラのアイコンを タップします。

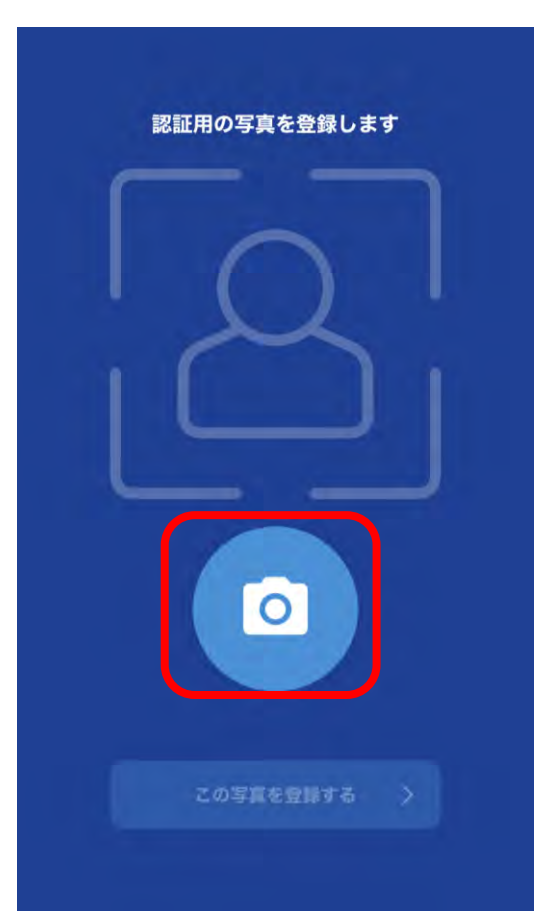

### ②【OK」をタップし、顔 写真を撮影します。

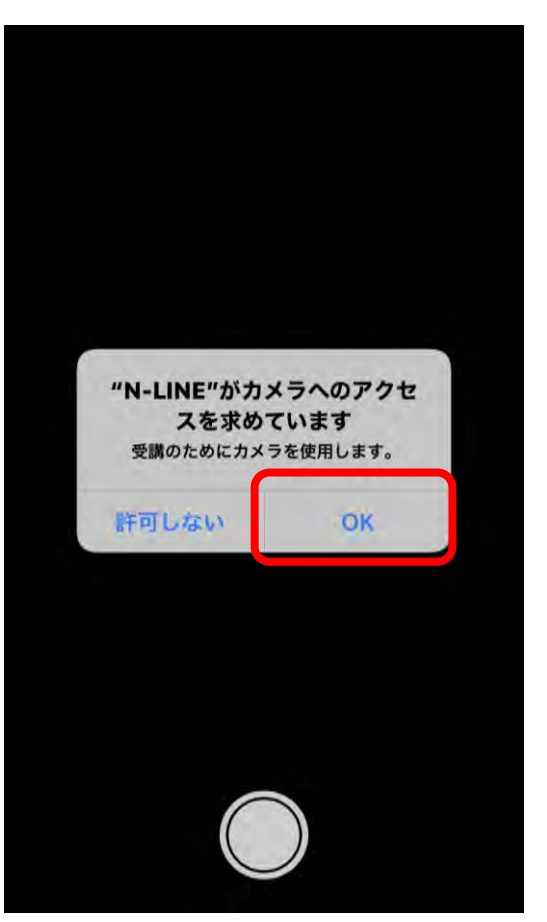

### ③【この写真を登録す る」をタップします。

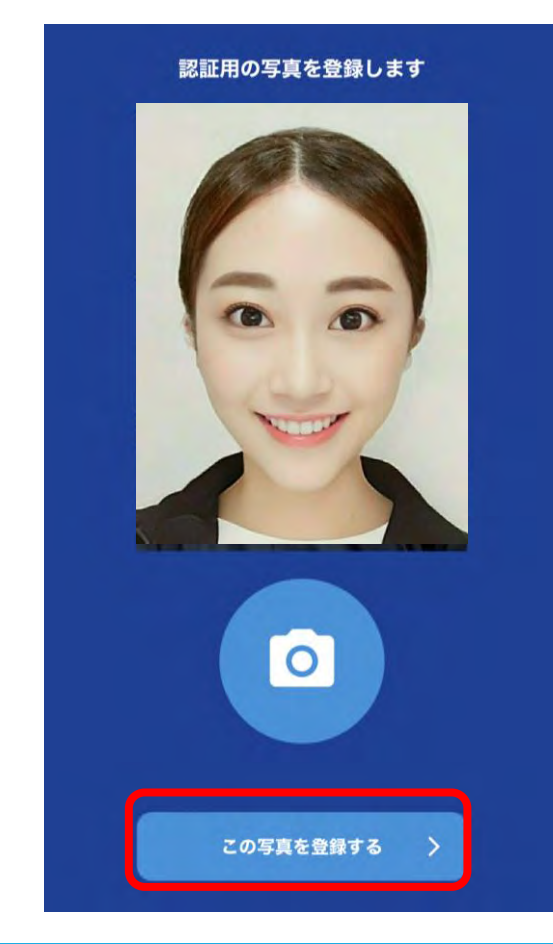

# 学科教習の受講方法①

①画面下の【オンデマンド」をタップします。 ②受講する学科番号をタッチします。

| 第一段階                                   | 二龍<br>—           | 段階     |              |   |
|----------------------------------------|-------------------|--------|--------------|---|
| <ul> <li>ホームの</li> <li>号を選択</li> </ul> | 主意事項をご構<br>してくたさい | 認の上、受調 | したい学利        | 番 |
| 01                                     | 02                | 03     | 04           |   |
| 安購済                                    | 受酬商               | ●受請    | • <b>夏</b> ; | A |
| 05                                     | 06                | 10     |              |   |
| ● 受調                                   | 受講論               | ・受講    |              |   |
|                                        |                   |        |              |   |
|                                        |                   |        |              |   |

画面下のアイコンのレイアウトは 教習所利用形態に応じて変わります

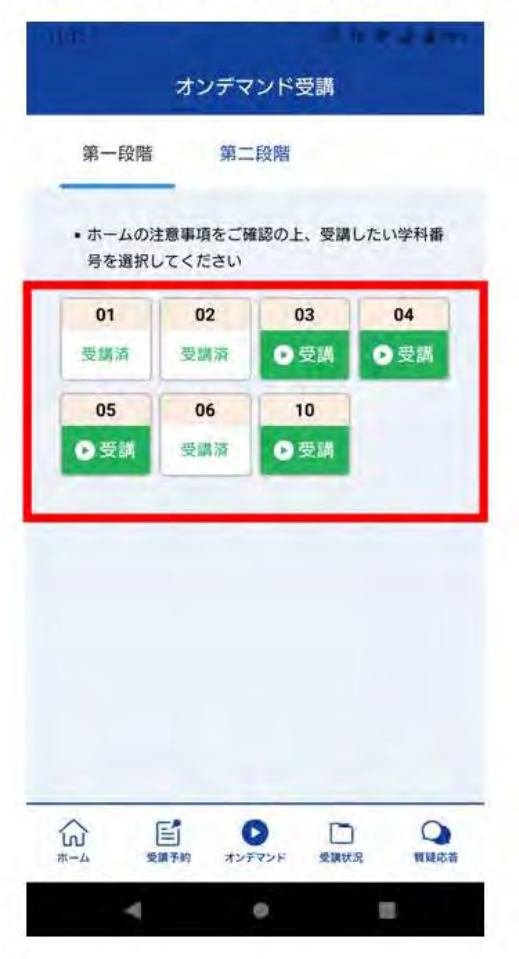

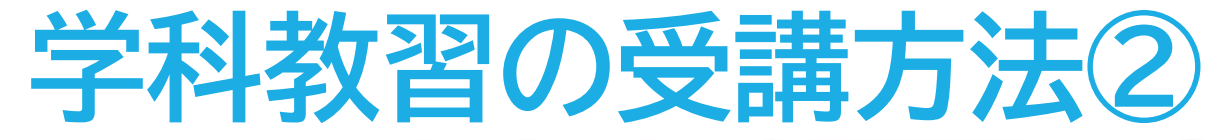

②利用者の本人確認を行います。 [OK]を押した後に、スマートフォンのフロン トカメラに向かって正面から注視してください。 ③本人確認の認証後、受講可能な状態 となります。「受講する」ボタンを押 します。

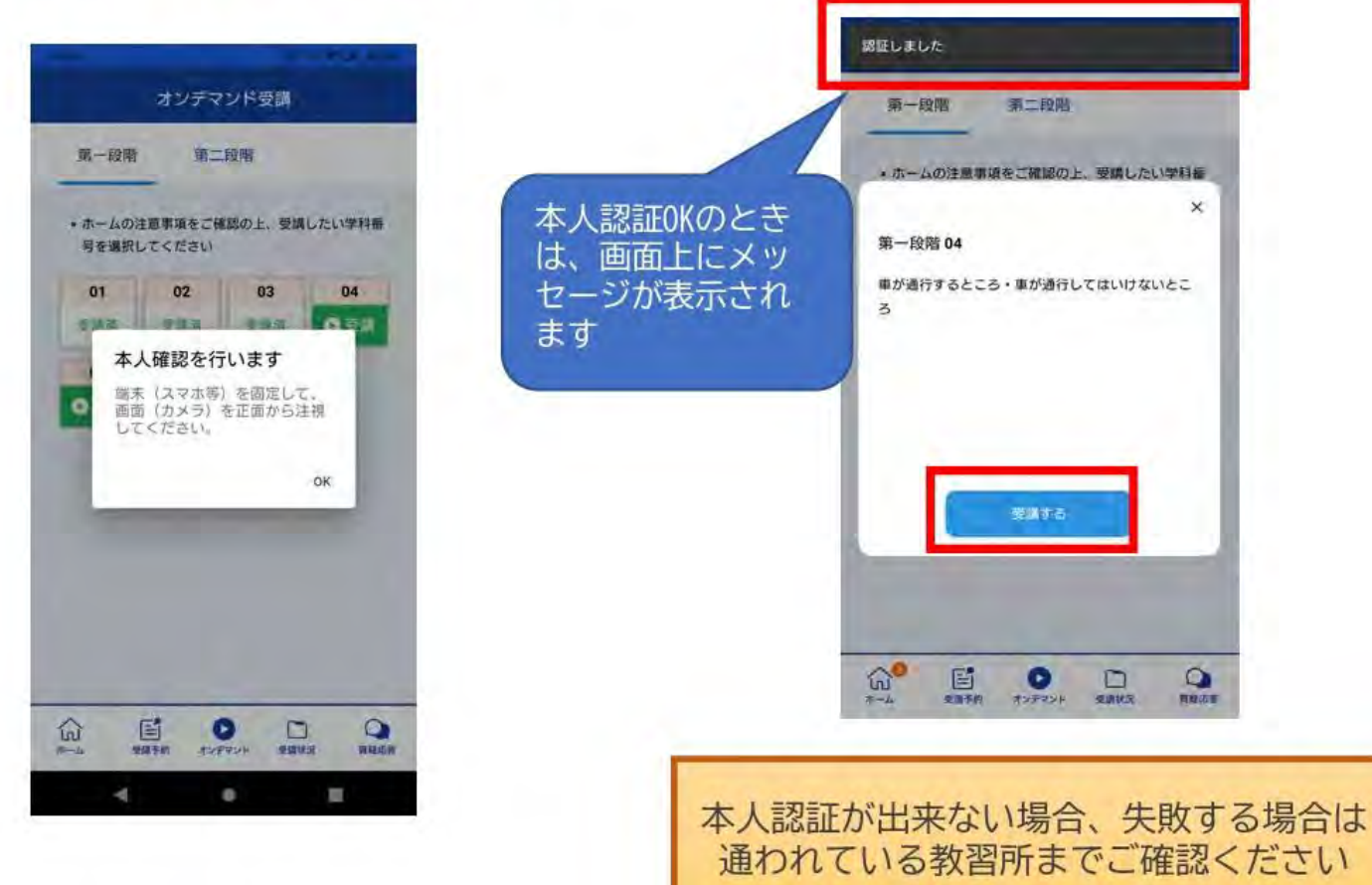

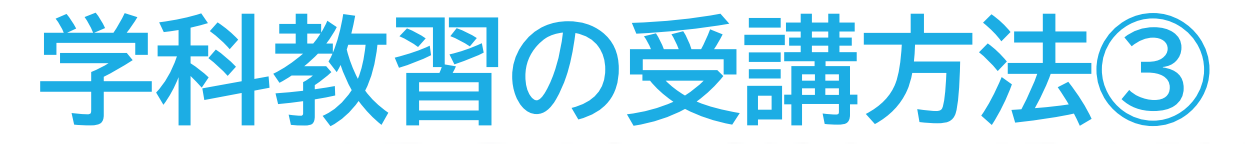

④学科番号の中に複数映像が登録されている場合は、1つ選択します。

⑤教習映像の再生が始まります。

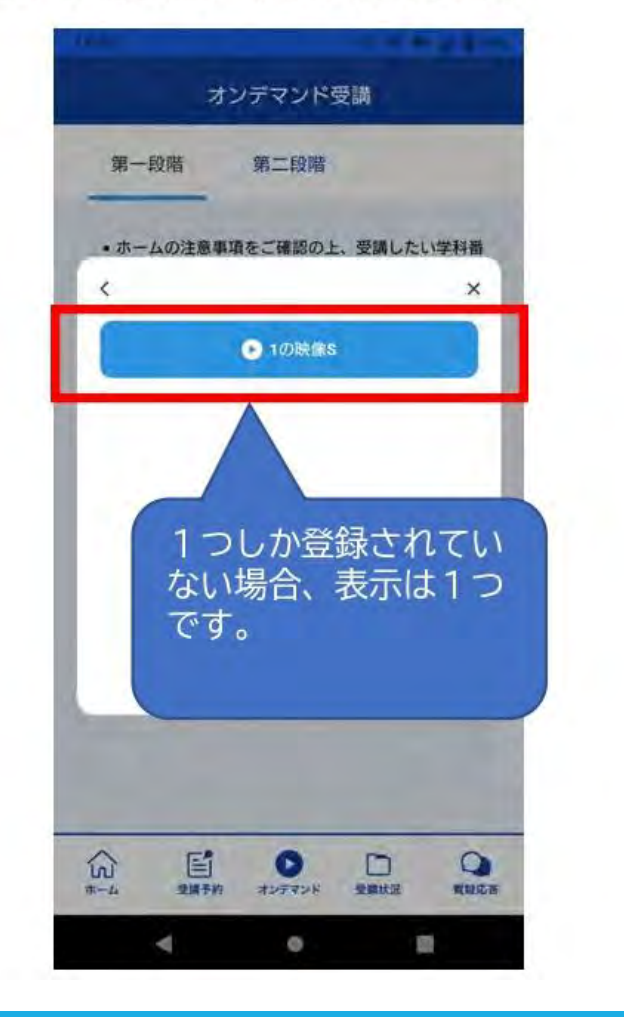

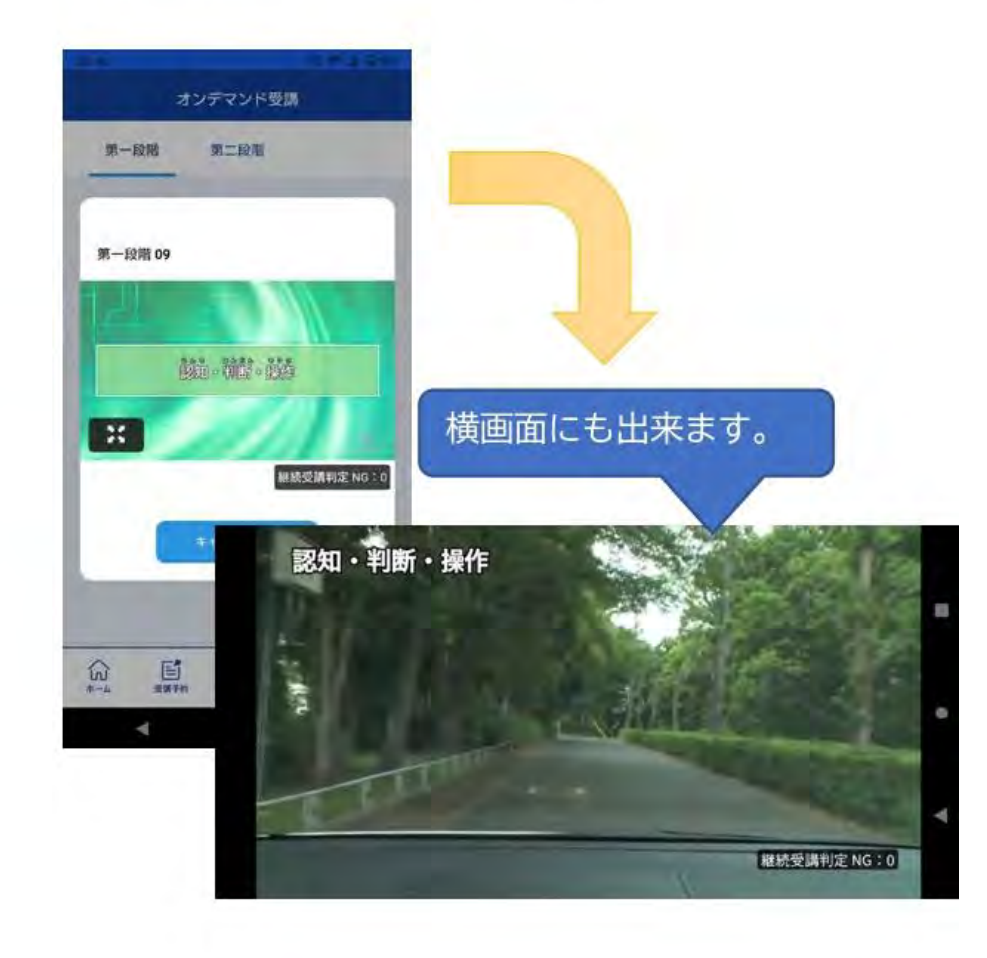

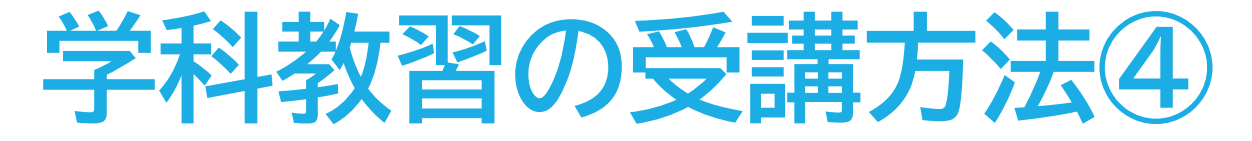

ホーム

受講予約

オンテマンド 受講状況

質疑応答

⑤教習映像を全て見終わると、「受講状況」の対象の学科番号に緑色の「済」マークが自動的 につきます。

| 受講                  | 状況                                                          |                                                                                                    |                                                                                                    |                                                                                                    |
|---------------------|-------------------------------------------------------------|----------------------------------------------------------------------------------------------------|----------------------------------------------------------------------------------------------------|----------------------------------------------------------------------------------------------------|
| 第二                  | 段階                                                          | 受講履歴                                                                                               |                                                                                                    |                                                                                                    |
| した学科教習は<br>で (済) …ラ | ま、タップして<br>マイプ<br>講済 (済)                                    | 受講済にして<br>…オンデマン<br>ド受講済                                                                           | <b>済</b>                                                                                                    | オンデマンドで受講が完了した教習は<br>緑色の「済」マークが自動表示されます。<br>オンラインで受講が完了した教習は<br>青色の「済」マークが自動表示されます。<br>※オンライン教習実施校のみ                                                                                                    |
| 02                  | 02                                                          | 03                                                                                                 | -                                                                                                    |                                                                                                    |
| 斎                   |                                                             |                                                                                                    |                                                                                                    |                                                                                                    |
| 05                  | 06<br>(済)                                                   | 07                                                                                                 | 済                                                                                                    | 教習所で受講した教習は、該当の学科番号<br>をクリックし、赤色の「済」マークを<br>付けます。問違った場合は、再度クリック                                                                                                    |
| 09                  | 10                                                          |                                                                                                    |                                                                                                    | するとマークを消すことが出来ます。<br>※教習所によっては自動でマークが<br>付き、クリックではマークを付けられ<br>ないことがあります。                                                                                                    |
|                     |                                                             |                                                                                                    |                                                                                                    | ※教習所によっては自動でマークが<br>付き、クリックではマークを付けら<br>ないことがあります。                                                                                                    |
|                     | 受講<br>第二<br>した学科教習に<br>で<br>(所) 受読<br>02<br>(所)<br>05<br>09 | 受講状況<br>第二段階<br>した学科教習は、タップして<br>で () デライブ ()<br>02 02<br>() () () () () () () () () () () () () ( | <ul> <li>第二段階 受講履歴</li> <li>した学科教習は、タップして受講済にして</li> <li>ご (デ) ライブ (デ) ポンデマン ド受講済</li> <li>02 02 03</li> <li>(デ) 05 06 07</li> <li>(デ) 09 10</li> </ul> | 安請限歴         第二段階       受講履歴         した学科教習は、タップして受講済にして         ()       ライブ       ()       ()         ()       ()       ()       ()       ()         ()       ()       ()       ()       ()         ()       ()       ()       ()       ()       ()         ()       ()       ()       ()       ()       ()       ()       ()         ()       ()       ()       ()       ()       ()       ()       ()       ()       ()       ()       ()       ()       ()       ()       ()       ()       ()       ()       ()       ()       ()       ()       ()       ()       ()       ()       ()       ()       ()       ()       ()       ()       ()       ()       ()       ()       ()       ()       ()       ()       ()       ()       ()       ()       ()       ()       ()       ()       ()       ()       ()       ()       ()       ()       ()       ()       ()       ()       ()       ()       ()       ()       ()       ()       ()       ()       ()       ()       ()       ) |

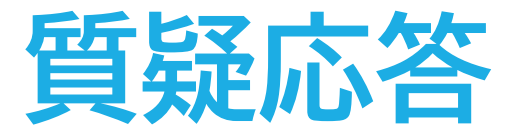

### オンラインで受講した教習内容について、質問をすることができます。

メニューの質疑応答を選択します。
 これまで受講した学科番号の
 一覧が表示されます。
 ※オンラインで受講した学科のみ

| ж—1924 - 6 | 直分の質  |   | Steen. | Deco |
|------------|-------|---|--------|------|
|            | 第一段階, | 6 |        | >    |
|            |       |   |        |      |

②右下のペンマークを押すと 質問入力画面に遷移します。 質問を入力し、画面右上の 登録ボタンを押すと質問した 内容が表示されます。

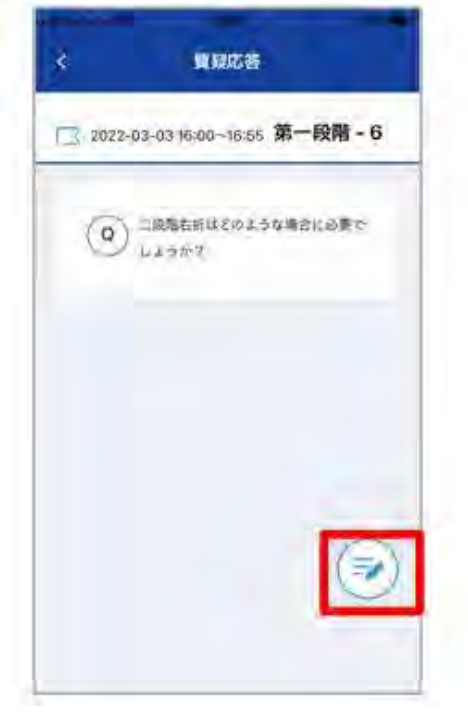

③指導員から回答があると 以下のように表示されます。

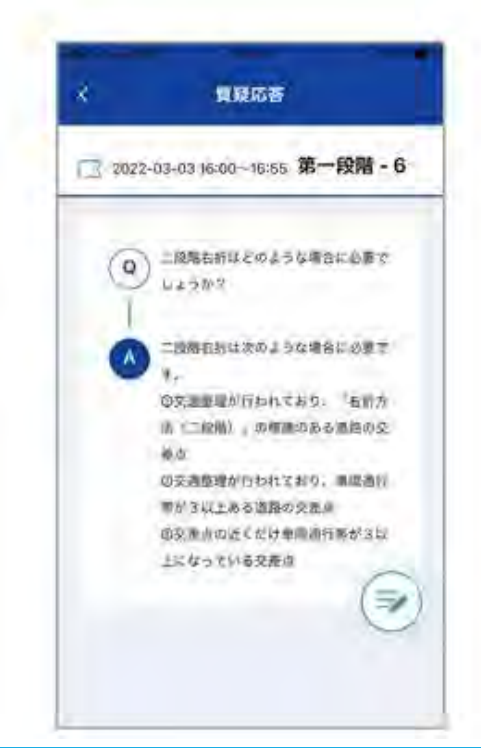

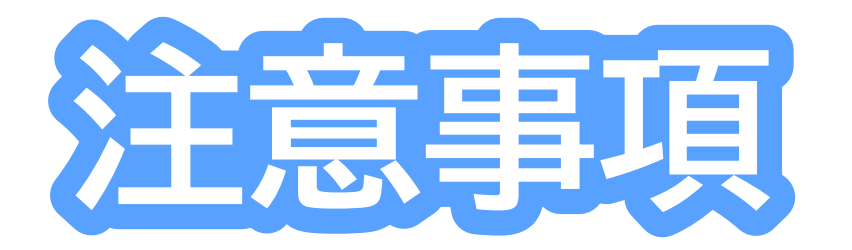

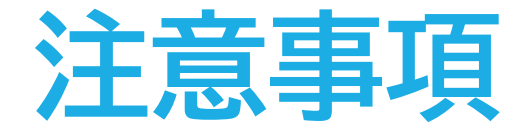

教習中は利用者の受講態度を定期的にチェックを行います。チェッ クで教習にはふさわしくない態度と判断された場合はNG判定とし てカウントされます。

 ロカメラの前から離れたり、居眠りをしないこと
 ロノートや教本にメモを取る場合は、できるかぎり顔はカメラ正 面を向けること
 ロ他の人と一緒にカメラに映らないこと
 ロ写真などの手段でなりすましを行わないこと

なお、なりすましなどの不正が発覚したときは教習が取り消される場合もあります。不正行為は絶対に禁止です。

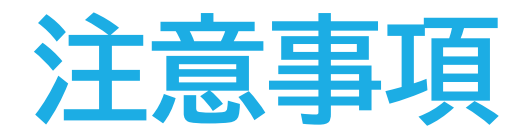

### 受講中は受講態度の判定のために自動的に写真撮影を行っています。

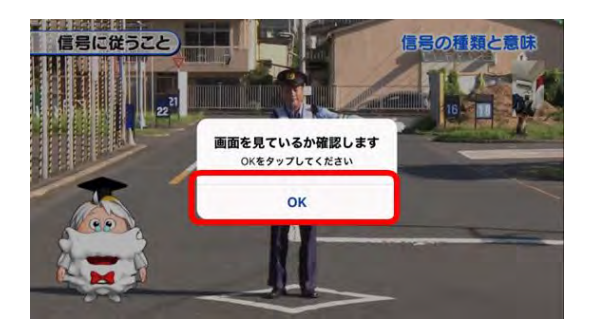

左図のメッセージが表示された場合は<mark>速やかに</mark> 「OK」をタップしてください。 一定時間以内に「OK」をタップしなかった場合は、 NG判定となります。

NG判定が一定回数カウントされると不成立と見なし、教習は強制 終了します。不成立となった場合は、再度はじめから映像を見るこ とになります。

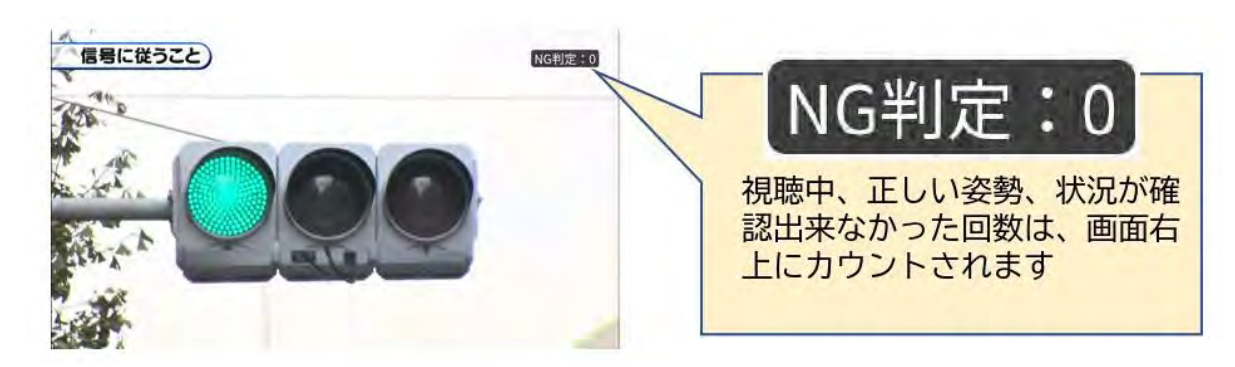

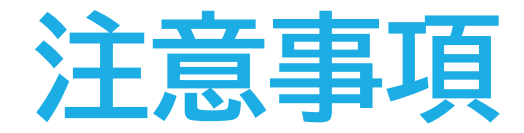

視聴を完了しても、教習に専念していない態度が確認されると、後日、 教習不成立となり、最初から視聴し直す必要があります。

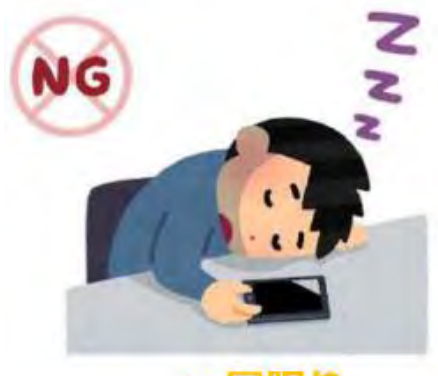

× 居眠り

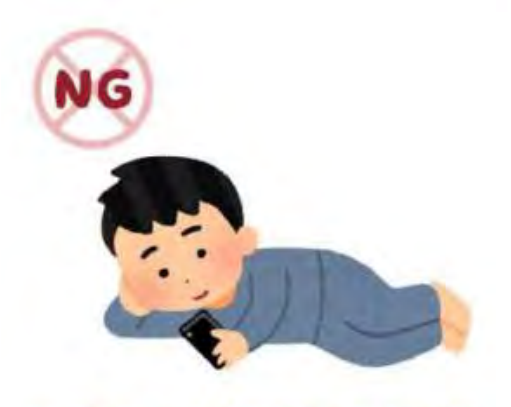

×寝ころびながらの視聴

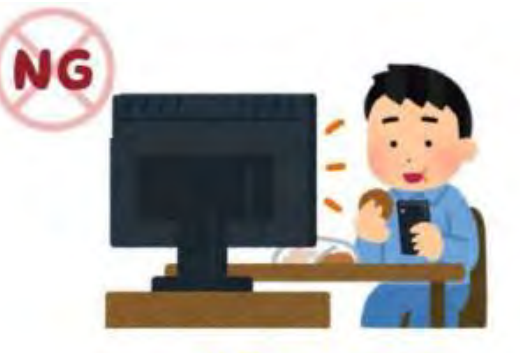

× 飲食やよそ見

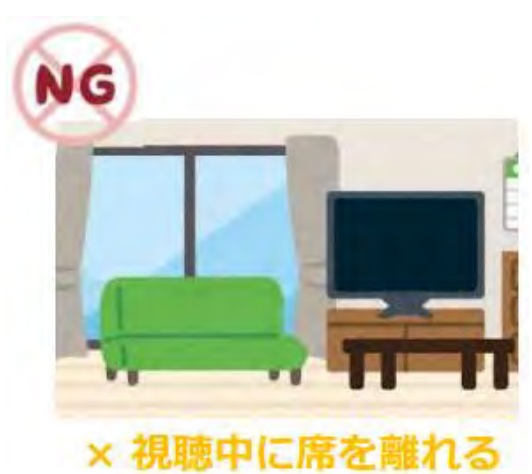

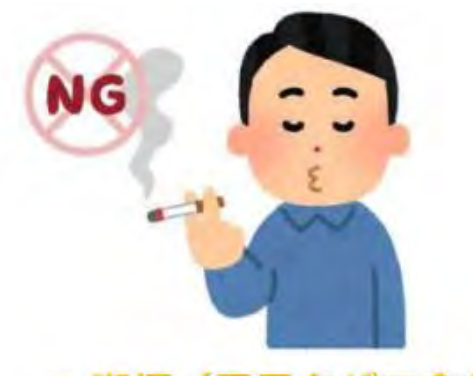

× 喫煙(電子タバコ含む)

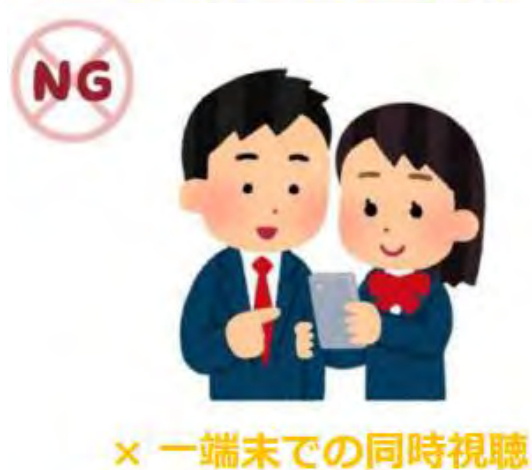

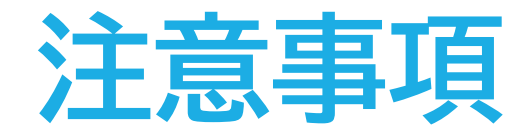

### また、以下の点もご注意ください。

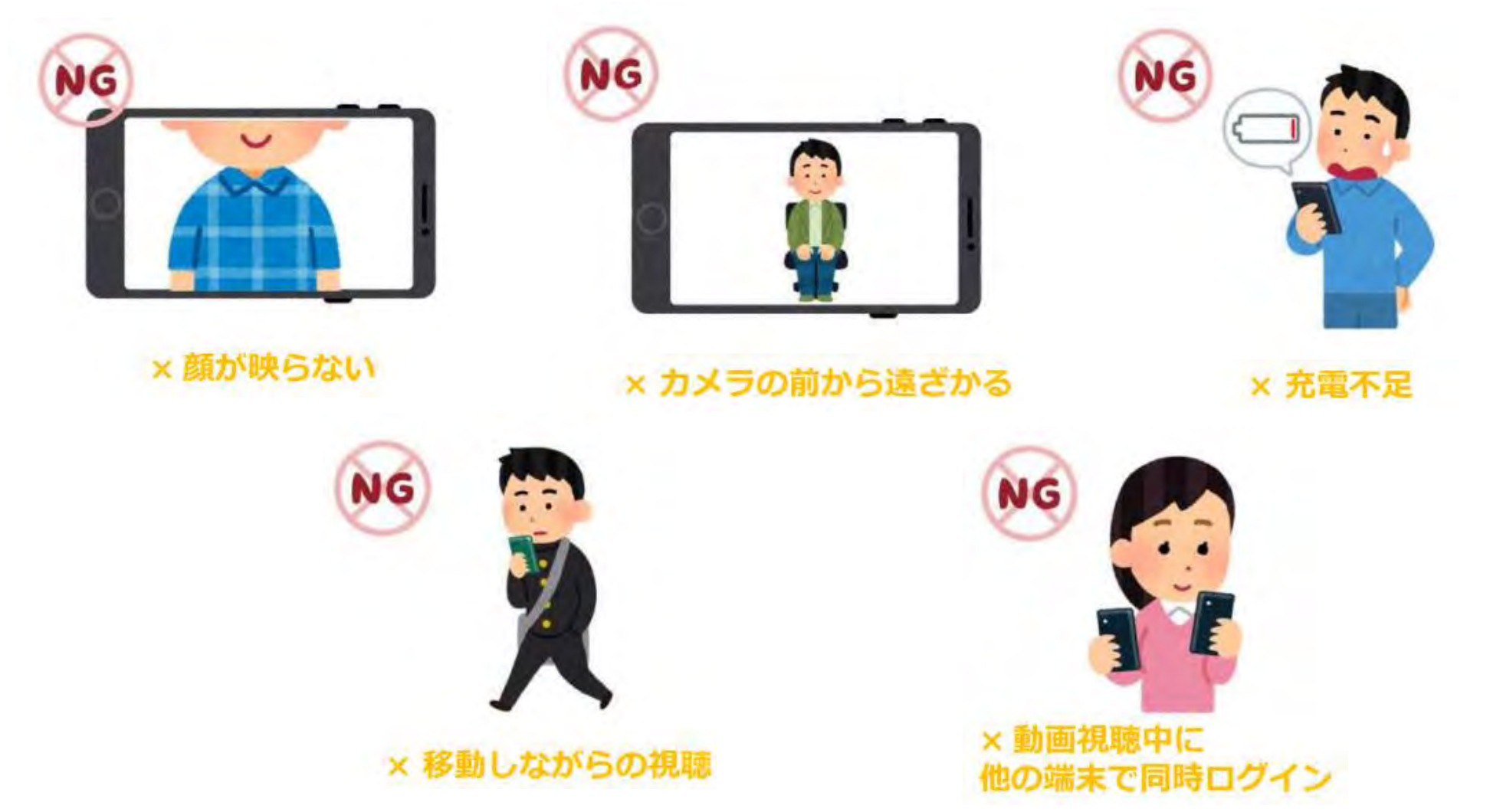